## Welcome to Establishing your WEBT Online Portal System Access!

This guide will walk you through the steps necessary to establish your Group Admin account on the portal so you may begin utilizing the system.

As an assigned group admin, you will receive an email from the WEBT Portal:

| File Home                | File Home Send / Receive Folder View Help Enterprise Vault Q Tell me what you want to do |               |          |               |                                                        |                  |                                    |                                       |                             |                         |                                 |                 |                |     |
|--------------------------|------------------------------------------------------------------------------------------|---------------|----------|---------------|--------------------------------------------------------|------------------|------------------------------------|---------------------------------------|-----------------------------|-------------------------|---------------------------------|-----------------|----------------|-----|
| New New<br>Email Items ~ | )                                                                                        | elete Archive | Reply F  | Reply Forward | <ul> <li>→ To Manager</li> <li>✓ Team Email</li> </ul> | nent ^<br>✓<br>⊽ | ➡ Move ×<br>➡ Rules ×<br>➡ OneNote | Unread/ Read Categorize ~ Follow Up ~ | 쑷 New Group<br>쑷 Browse Gro | Search People<br>ups    | A))<br><sub>Read</sub><br>Aloud | Report<br>Phish |                |     |
| New                      | D                                                                                        | elete         |          | Respond       | Quick Steps                                            | Ŀ                | Move                               | Tags                                  | Groups                      | Find                    | Speech                          | PhishAlarm®     |                | ^   |
| ∽Favorites               |                                                                                          | <             |          |               |                                                        |                  |                                    | Search                                | Current Mailbox             |                         |                                 | Q               | Current Mailbo | X * |
| Inbox                    | 8                                                                                        | , A           | Unread   | d             |                                                        |                  |                                    |                                       |                             |                         |                                 |                 | By Date ∽ 1    | ۱.  |
| Sent Items               |                                                                                          | Date          | Ŧ        |               |                                                        |                  |                                    |                                       |                             |                         |                                 |                 |                |     |
| Deleted Items            | 10                                                                                       | D             | From     |               | Subje                                                  | ct               |                                    |                                       |                             | Received 🔻              | S. Categ                        | jories          | 12             |     |
|                          |                                                                                          |               | WEBT Por | rtal          | Sandt                                                  | oox: Test (      | Group group adm                    | in portal                             |                             | Mon 12/21/2020 12:26 PM | 6.                              |                 |                |     |

Please open the email and utilize the "click here" button to re-set your password and establish your account:

| Test Group         | group admin portal                                                                  |                    |
|--------------------|-------------------------------------------------------------------------------------|--------------------|
|                    | Portal <webt@willistowerswatson.com><br/>ohnson, Dawn</webt@willistowerswatson.com> |                    |
| Retention Policy V | /TW Purge Deleted Items (2 weeks)                                                   | Expires 10/20/2034 |

\*\*\*\*Please be sure to save your username for future reference as it must be used to access your account\*\*\*\*

Once you hit "click here", you will be redirected to the screen below to establish your password. Your password should be at least 8 characters in length and include 1 letter and 1 number:

<u>Please follow the "Change Password" link to enter the WEBT Online Portal:</u>

| VEBT                                                                                                    |
|----------------------------------------------------------------------------------------------------|
| Change Your Password                                                                                                    |
| Enter a new password for<br>dawn.johnson1@wtwco.com. Make sure to include at<br>least:<br>B characters<br>lietter<br>lietter<br>lietter<br>New Password<br> |

## Employer Group Page

You may utilize Login Info to update your username or password

Add New Hire Manage Employees Invoices Manage Support Cases Reports Contact Us Required Employer Information 

Add New Hire Manage Employees Invoices Manage Support Cases Reports Contact Us Required Employer Information 

Login Info
Login Info
Login Info
Login Info
Login Info
Login Info
Login Info
Login Info
Login Info
Login Info
Login Info
Login Info
Login Info
Login Info
Login Info
Login Info
Login Info
Login Info
Login Info
Login Info
Login Info
Login Info
Login Info
Login Info
Login Info
Login Info
Login Info
Login Info
Login Info
Login Info
Login Info
Login Info
Login Info
Login Info
Login Info
Login Info
Login Info
Login Info
Login Info
Login Info
Login Info
Login Info
Login Info
Login Info
Login Info
Login Info
Login Info
Login Info
Login Info
Login Info
Login Info
Login Info
Login Info
Login Info
Login Info
Login Info
Login Info
Login Info
Login Info
Login Info
Login Info
Login Info
Login Info
Login Info
Login Info
Login Info
Login Info
Login Info
Login Info
Login Info
Login Info
Login Info
Login Info
Login Info
Login Info
Login Info
Login Info
Login Info
Login Info
Login Info
Login Info
Login Info
Login Info
Login Info
Login Info
Login Info
Login Info
Login Info
Login Info
Login Info
Login Info
Login Info
Login Info
Login Info
Login Info
Login Info
Login Info
Login Info
Login Info
Login Info
Login Info
Login Info
Login Info
Login Info
Login Info
Login Info
Login Info
Login Info
Login Info
Login Info
Login Info
Login Info
Login Info
Login Info
Login Info
Login Info
Login Info
Login Info
Login Info
Login Info
Login Info
Login Info
Login Info
Login Info
Login Info
Login Info
Login Info
Login Info
Login Info
Login Info
Login Info
Login Info
Login Info
Login Info
Login Info
Login Info
Login Info
Login Info
Login Info
Login Info
Login Info
Login Info
Login Info
Login Info
Login Info
Login Info
Login Info
Login Info
Login Info
Login Info
Login Info
Login Info
Login Info
Login Info
Login Info
Login Info
Login Info
Login Info
Login Info
Login Info

| Login Info<br>Change Username |                              |                                                    |  |
|-------------------------------|------------------------------|----------------------------------------------------|--|
|                               | Old Username<br>New Username | dawn.johnson1@wtwco.com<br>dawn.johnson1@wtwco.com |  |
|                               | Update username              | Change Password                                    |  |

You may utilize Logout to end your session and return to the WEBT Benefit Plans Portal Login Screen

| ŵ  | Add New Hire | Manage Employees - | Invoices                                                                                   | Manage Support Cases   | Reports                                                                                | Contact Us           | Required Emplo | yer Information 👻 |                                            | 4          |
|----|--------------|--------------------|--------------------------------------------------------------------------------------------|------------------------|----------------------------------------------------------------------------------------|----------------------|----------------|-------------------|--------------------------------------------|------------|
|    |              |                    |                                                                                            |                        |                                                                                        |                      |                |                   |                                            | Login Info |
|    |              | Welcome            | Welcome to the WEBT Online Portal! A place to manage your employees and their eligible     |                        |                                                                                        |                      |                |                   |                                            |            |
| 2+ |              | depender           | dependents, change coverages and review standardized reports pertaining to your membership |                        |                                                                                        |                      |                |                   |                                            |            |
|    |              | Test Group         |                                                                                            | free to op             | free to open a case under the "Manage Support Cases" section to request information on |                      |                |                   |                                            |            |
| อ  |              |                    |                                                                                            | benefits/e<br>supplies | you ma                                                                                 | y, claims<br>y need. | and/or enro    | lment! You m      | nay also request a new ID card or any WEBT |            |
| Ø  |              |                    |                                                                                            |                        |                                                                                        |                      |                |                   |                                            |            |

| Welcome to Your WEBT<br>Benefit Plans Portal |  |  |  |  |  |  |  |
|----------------------------------------------|--|--|--|--|--|--|--|
| Username                                     |  |  |  |  |  |  |  |
| Dawn.Johnson2@wtwco.com                      |  |  |  |  |  |  |  |
| Password                                     |  |  |  |  |  |  |  |
|                                              |  |  |  |  |  |  |  |
| Login                                        |  |  |  |  |  |  |  |
| Forgot Your Password?                        |  |  |  |  |  |  |  |
| © 2016 salesforce.com. All rights reserved.  |  |  |  |  |  |  |  |

Please feel free to contact your Account Manager via email or contact the WEBT/Willis Towers Watson office at (307) 634-5566 should you need assistance with your employer portal site.